# Oracle SOA Suite 11g B2B HL7 v2 Inbound to WebLogic JMS Queue

michael.w.czapski@gmail.com May 2011 Rev. 1.0.0

### Contents

# Introduction

I notice that people used to the eGate/Java CAPS way of doing things, when looking at migrating to the SOA Suite for HL7 messaging, are trying to reproduce the pattern "HL7v2Adapter $\rightarrow$ JMS Queue". This is not necessary when using SOA Suite but can be done if one insists. This article walks through the process of implementing this pattern using Oracle SOA Suite 11g R1 PS3.

The process will follow these steps:

- 1. Obtain and configure the QBrowser tool for JMS browsing
- 2. Obtain and configure the HL7 Sender tool
- 3. Create two WebLogic JMS Queues to be used in the solution
- 4. Create and deploy a HL7 v2 Inbound Trading Partnership Agreement
- 5. Submit HL7 v2 messages and inspect them in the corresponding JMS Queue
- 6. Repeat steps 4 and 5 for another inbound stream

We will demonstrate that Oracle SOA Suite B2B HL7 infrastructure can be configured to receive message streams over multiple inbound MLLP channels and deliver each stream to a distinct JMS destination, much as eGate and Java CAPS solutions used to do.

# **Preliminaries**

I assume the existence of a functional SOA Suite 11g installation.

I assume a clean, unused B2B environment. This can be accomplished by purging all runtime and design time data. To not lose work one can export the B2B repository to

a ZIP archive for later restoration. It is perfectly reasonable to work through this article in an environment with existing objects but one will have to account for that while working and I cannot write an article which accounts for the environments other people have and various objects people have there.

I am using a SOA Suite 11g R1 PS3 for this article but PS2 or PS4 should do just fine, though in PS4 the exact steps needed to create JMS Queues using the WebLogic Admin Console may vary slightly.

I use Windows XP for all work done for this article. Unix installation would have done just as well, with directory paths suitably changed.

Obtain and configure the QBrowser tool, which will be used to inspect messages in WebLogic JMS Queues. The steps are discussed in the blog article "Using QBrowser v2 with WebLogic JMS for 10.3", at <u>http://blogs.czapski.id.au/2011/05/using-gbrowser-v2-with-weblogic-jms-for-10-3</u>.

Obtain and configure (unzip to a convenient directory, for example C:\tools\CMDHL7) the HL7 tools, discussed in blog article "HL7 Sender, HL7 Listener and HL7 Proxy – developer tools I always wanted" and available at <u>http://blogs.czapski.id.au/2010/12/hl7-sender-hl7-listener-and-hl7-proxy-developer-tools-i-always-wanted</u>. The tool we will use is the CMDHL7Sender.

Create or obtain HL7 sample message files. I am using data from <u>http://blogs.czapski.id.au/wp-content/uploads/2010/06/HL7 messages sources.zip</u>.

Configuration of an inbound requires a document definition. I will use document definition developed in the article "Healthcare Enterprise – IT Architecture Building Blocks – Canonical Message Model for a HL7 Enterprise", available at <u>http://blogs.czapski.id.au/2010/10/healthcare-enterprise-%e2%80%93-it-architecture-building-blocks-canonical-message-model-for-a-hl7-enterprise</u>. If you have not already done so, work your way through this article, or download the document definition archive <u>http://blogs.czapski.id.au/wp-content/uploads/2010/12/CMM v1.0.zip</u>, and unzip it to a suitable directory, for example "C:\Documents and Settings\Administrator\My Documents\Oracle\Oracle B2B\Guidelines".

# Create JMS Queues

Create a couple of JMS Queues, qHL7fromHosA and qHL7fromHosB, using WebLogic Administration Console.

Start WebLogic Administration Console: <u>http://localhost:7001/console</u>. Navigate the hierarchy Services→Messaging. Click on "JMS Modules", then on "SOAJMSModule".

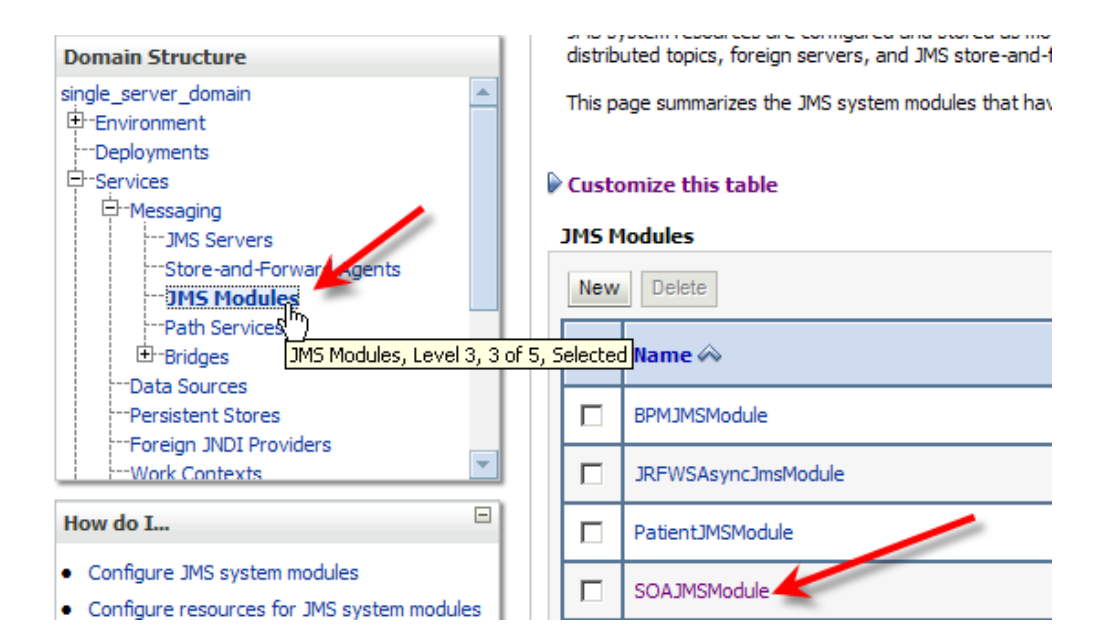

#### Click "New".

| Custo | omize this table                   |                                                                                                    |                                                                                                    |
|-------|------------------------------------|----------------------------------------------------------------------------------------------------|----------------------------------------------------------------------------------------------------|
| 5umm  | ary of Resources                   |                                                                                                    |                                                                                                    |
| New   | Delete                             |                                                                                                    |                                                                                                    |
|       | √<br>Name ↔                        | Туре                                                                                                    | JNDI Name                                                                                                    |
|       | B2BBroadcastTopic                  | Торіс                                                                                                    | jms/b2b/B2BBroadcastTopic                                                                                                    |
|       | B2BBroadcastTopicConnectionFactory | Connection Factory                                                                                                    | jms/b2b/B2BBroadcastTopicConnectionFactory                                                                                                    |
|       | B2BEventQueue                      | Queue                                                                                                    | jms/b2b/B2BEventQueue                                                                                                    |
|       |                                    | Customize this table Summary of Resources          New       Delete         Name       0         B2BBroadcastTopic       0         B2BBroadcastTopicConnectionFactory       0         B2BEventQueue       0 | Customize this table       Summary of Resources       New     Delete       Name     Type       B2BBroadcastTopic     Topic       B2BBroadcastTopicConnectionFactory     Connection Factory       B2BBroadcastTopicConnectionFactory     Queue |

#### Select Queue and click Next.

| ∍r® A                                                                                                    | Administration Console                                                                                                    |
|----------------------------------------------------------------------------------------------------|----------------------------------------------------------------------------------------------------|
|                                                                                                    | 🟦 Home Log Out Preferences 🔤 Record Help                                                                                                    |
| Home >JMS Modules >SOAJMSModule Create a New JMS System Hodule Resource Back Next Finish Cancel Choose the type of resource you want to create. Use these pages to create resources in a JMS system module, such as queues, topics, templates, and connection fact Depending on the type of resource you select, you are prompted to enter basic information for creating the resource. queues and topics, foreign servers, and JMS SAF destinations, you can also proceed to targeting pages for selecting a n advanced mechanism for grouping JMS module resources and the members to server resources. |                                                                                                    |
| .                                                                                                    | Create a New JMS System Hodule Resource         Back Next Finish Cancel         Choose the type of resource you want to create.         Use these pages to create resources in a JMS system module, such as queues, topics, templates, and connection fact         Depending on the type of resource you select, you are prompted to enter basic information for creating the resource, queues and topics, foreign servers, and JMS SAF destinations, you can also proceed to targeting pages for selecting is |
| 4                                                                                                    | Back Next Finish Cancel                                                                                                    |
|                                                                                                    | Choose the type of resource you want to create.                                                                                                    |
|                                                                                                    | Use these pages to create resources in a JMS system module, such as queues, topics, templates, and connection fact<br>Depending on the type of resource you select, you are prompted to enter basic information for creating the resource.<br>queues and topics, foreign servers, and JMS SAF destinations, you can also proceed to targeting pages for selecting ;<br>an advanced mechanism for grouping JMS module resources and the members to server resources.                                            |
|                                                                                                    | C Connection Factory                                                                                                    |
|                                                                                                    | O Queue                                                                                                    |
| -                                                                                                    |                                                                                                    |

Set "qHL7fromHosA" for Name and "jms/qHL7fromHosA" for JNDI Name, then click Next.

### Administration Console

| 1 | 🔒 Home Log Out Prefe           | rences 🔤 Record Help                                                         |
|---|--------------------------------|------------------------------------------------------------------------------|
|   | Home >JMS Modules > <b>S</b> O | AJMSModule                                                                   |
| Т | Create a New JMS Syst          | em Module Resource                                                           |
| 1 | Back Next Finish               | Cancel                                                                       |
|   | JMS Destination Pro            | perties                                                                      |
|   | The following properties       | will be used to identify your new Queue. The current module is SOAJMSModule. |
|   | * Indicates required fields    |                                                                              |
|   | * Name:                        | qHL7fromHosA                                                                 |
| L | JNDI Name:                     | jms/qHL7fromHosA                                                             |
| - | Template:                      | None 💌                                                                       |
|   | Back Next Finish               | Cancel                                                                       |

Choose "SOASubDeployment" then click Finish.

| <sup>®</sup> Administrat                                                                                                    | ion Console                                                                    |                                                                    |                                                             |                                                      |                                                         |
|----------------------------------------------------------------------------------------------------|--------------------------------------------------------------------------------|--------------------------------------------------------------------|-------------------------------------------------------------|------------------------------------------------------|---------------------------------------------------------|
| Home                                                                                                    | Log Out Preferences                                                            | Necord Help                                                        |                                                             | ٩                                                    |                                                         |
| Administration Console         Image: Home Log Out Preferences       Record Help         Home >JMS Modules >SOAJMSModule         Create a New JMS System Module Resource         Back       Next         Finish       Cancel         The following properties will be used to target your new JMS system module resource         Use this page to select a subdeployment to assign this system module resource. A subdeployment is a m necessary, you can create a new subdeployment by clicking the Create a New Subdeployment but page.         Select the subdeployment you want to use. If you select (none), no targeting will occur.         Subdeployments:       SOASubDeployment T |                                                                                |                                                                    |                                                             |                                                      |                                                         |
| Create a l                                                                                                    | New JMS System Mod                                                             | lule Resource                                                      |                                                             |                                                      |                                                         |
| Back                                                                                                    | Next Finish Cance                                                              | el                                                                 |                                                             |                                                      |                                                         |
| Use this necessa page.                                                                                                    | lowing properties will<br>page to select a subdepl<br>ry, you can create a new | l <b>be used to targ</b><br>loyment to assign<br>v subdeployment b | et your new JM<br>this system module<br>y clicking the Crea | S system modu<br>resource. A subd<br>ate a New Subde | le resource<br>eployment is a mech<br>eployment button. |
| Select the                                                                                                    | e subdeployment you wa                                                         | nt to use. If you s                                                | elect (none), no ta                                         | rgeting will occur.                                  |                                                         |
| Subdepl                                                                                                    | oyments:                                                                       | SOASubD                                                            | eployment                                                   | Create a New Su                                      | bdeployment                                             |
| What tar                                                                                                    | gets do you want to assig                                                      | gn to SOASubD                                                      | eployment                                                   |                                                      |                                                         |
| Targets                                                                                                    | :                                                                              |                                                                    |                                                             |                                                      |                                                         |

Repeat these steps to create the queue qHL7 fromHosB with the JNDI Name of jms/qHL7 fromHosB.

Use the QBrowser to verify the presence and accessibility of the two new queues.

# **Configure Inbound**

### Add HL7 Document

Start the B2B Web Console, <u>http://localhost:7001/b2b</u>, and click Administration link. Click Document tab, select HL7 node in the Document Protocols tree and click teh "Add Document" icon.

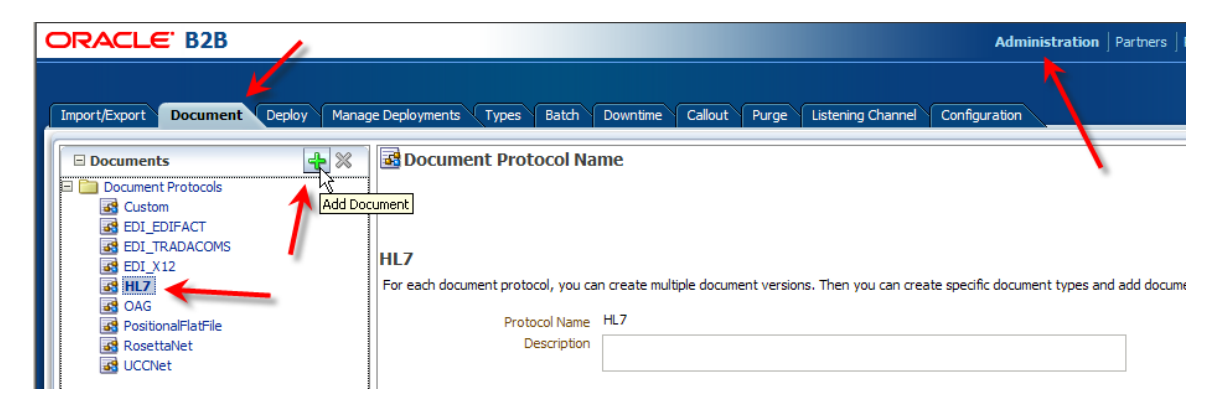

Enter "2.3.1" for version name and click "Save".

| Document Protocol Version                                                                                          | Save New Type |
|----------------------------------------------------------------------------------------------------|---------------|
| HI 7-NewVersion                                                                                                    |               |
| Specify the version for the document protocol. After the new version is saved, you can create a new document type. |               |
| Version Name 2.3.1 Description                                                                                     |               |
|                                                                                                    |               |

#### Click "New Type"

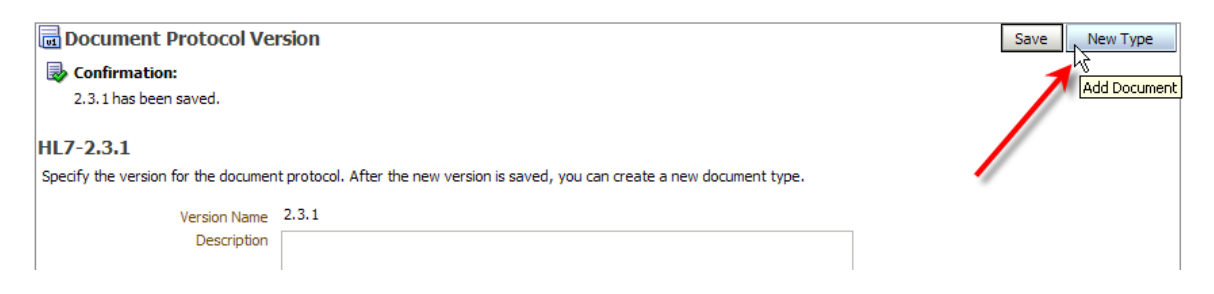

Enter "ADT" as Document Type Name, click "Save" and click "New Definition".

| ee Document Type                                                                                                    | Save New Definition |
|----------------------------------------------------------------------------------------------------|---------------------|
| HL7-2.3.1-NewDocumentType<br>Specify the document type for this version. After the new type is saved, you can create a new document definition. |                     |
| * Document Type Name ADT<br>Description                                                                                                    |                     |

Enter "CMM\_v1.0" for Document Definition Name, click Browse button next to the Definition box and select the CMM\_v1.0.xsd definition file.

|   | Document Definition                |                     |                        |              |                                   |   |
|---|------------------------------------|---------------------|------------------------|--------------|-----------------------------------|---|
|   |                                    |                     |                        |              |                                   |   |
|   |                                    |                     |                        |              |                                   |   |
|   |                                    |                     |                        |              |                                   |   |
|   | HL7-2.3.1-ADT-NewDefini            | tion                |                        |              |                                   |   |
|   | Enter the document definition name | and select the requ | uired definition file. |              |                                   |   |
|   | * Decument Definition Name         | <u></u>             |                        |              | 1                                 |   |
|   | Document Definition Name           | CMM_v1.0            |                        |              |                                   |   |
|   | Description                        |                     |                        |              |                                   |   |
|   | Definition                         |                     |                        |              |                                   |   |
|   | Dennaon                            |                     |                        | Browse       |                                   |   |
|   | Root XSD Name                      |                     | Choose File to U       | pload        |                                   |   |
| 1 |                                    |                     | choose the colo        |              |                                   |   |
| 1 |                                    |                     | Look in:               | 📄 Guidelines | •                                 | 0 |
|   |                                    | the Constantion     |                        | CMM_v1.0.e   | 305                               |   |
|   | Transaction Routing XPa            |                     |                        | CMM_v1.0.×   | <sd< th=""><th></th></sd<>        |   |
|   | * Tra                              | nsaction Set ecs F  | My Recent              |              | R.                                |   |
|   |                                    |                     | Documents              |              | Type: XSD File                    |   |
|   |                                    |                     |                        |              | Date Modified: 27/10/2010 4:44 PM |   |
|   |                                    |                     | Desktop                |              | Size: 804 KB                      |   |
|   |                                    |                     | Desktop                |              |                                   |   |

Click the Browse button next to the "Transaction Set ecs File" and choose the  $CMM_V1.0.ecs$  file.

| HL7-2.3.1-ADT-NewDefin             | ition                                    |   |
|------------------------------------|------------------------------------------|---|
| Enter the document definition name | and select the required definition file. |   |
| * Document Definition Name         | CMM_v1.0                                 |   |
| Description                        |                                          |   |
| Definition                         | CMM_v1.0.xsd Update                      |   |
| Root XSD Name                      |                                          |   |
| Transaction Routing XPa            | ath Correlation Apps                     | _ |
| * Tra                              | ansaction Set ecs File Browse            |   |
| Ch                                 | oose File to Upload                      |   |
|                                    | Look in: 📔 Guidelines 💽 📀 🏂 📂            |   |
|                                    | My Recent<br>Documents                   |   |

Click the "Save" button to save changes. The document hierarchy should look like that shown below.

| ORACLE B2B                                        |                                                                                                    |
|---------------------------------------------------|----------------------------------------------------------------------------------------------------|
| Import/Export Document Deploy Manag               | ge Deployments Types Batch Downtime Callout Purge Listening Channel                                                                                                    |
|                                                   | Confirmation: CMM_v1.0 has been saved.  HL7-2.3.1-ADT-CMM_v1.0 Enter the document definition name and select the required definition file. Document Definition Name CMM_v1.0 Description |
| GAG<br>PositionalFlatFile<br>RosettaNet<br>UCCNet | Definition CMM_v1.0.xsd Update<br>Root XSD Name Transaction Routing XPath Correlation Apps Transaction Set are File and the set                                                          |

### Configure generic document processing

Click the "Configuration" Tab, set "Generic Message Type" property to "true" and click "Save". This will allow the infrastructure to use the document definition which we configured previously to be used for all messages of type ADT.

| ORACLE B2B                                                                                                    |                                                    |                                                                                                   | Admin                | istration   Partners   Re                                                                                               | eports   Metrics   Help   Logout |
|----------------------------------------------------------------------------------------------------|----------------------------------------------------|---------------------------------------------------------------------------------------------------|----------------------|----------------------------------------------------------------------------------------------------|----------------------------------|
| Import/Export Document Depk                                                                                                    | ay Manage Deployments Types Batch Downtime Callout | Purge Listening Ch                                                                                | nannel Configuration | × .                                                                                                    | Logged in as <b>webl</b>         |
|                                                                                                    |                                                    |                                                                                                   | 1                    |                                                                                                    | Sav                              |
| Acknowledgment                                                                                                    |                                                    | Miscellaneou                                                                                      | s                    |                                                                                                    |                                  |
| Functional Ack Handled by B2B<br>Functional Ack internal<br>properties<br>Notify Inbound Receipt Acks<br>Notify Inbound Functional Acks | true false false false                             | Default<br>Trading<br>Partner<br>Ignore<br>Correlation<br>Additional<br>MIME Types<br>Log Payload | false false          | Reconnect on<br>Error<br>HTTP Header<br>Delimiter<br>Treat Reply To<br>message as<br>Request<br>Generic<br>Message Type | false  false  true  true         |

# Configure "self" partner - MyCompany.

Click the "Partners" link, click the "MyCompany" link and click "Save". We will both receive and send documents of this type.

|                          |                                                                                                    | Administration            | Partners   Reports   Me        | trics   Help   Logout 🧕 |
|--------------------------|----------------------------------------------------------------------------------------------------|---------------------------|--------------------------------|-------------------------|
| Partner 🔶 🥢 💥 🔯          | Profile Users Documents Channels                                                                                                    |                           | 1                              | Logged in as weblogic   |
| earch Advanced MyCompany | Add the documents that are specific to this trading partner. All documents that the host create     Confirmation:     HL7-2.3.1-ADT-CMM_v1.0 has been saved. Documents | s are available to add to | the trading partner's profile. | Save                    |
|                          | Definitions                                                                                                    | Sender                    | Receiver                       |                         |
|                          | HL7-2.3.1-ADT-CMM_v1.0                                                                                                    | <b>V</b>                  |                                |                         |

Click the Channels Tab, then click the "Add Channel" button.

| ٢ | Profile Users Documents Channels                           |          | Logged in as <b>weblogic</b>   |
|---|------------------------------------------------------------|----------|--------------------------------|
| ſ | A MyCompany<br>Channels define how a message is delivered. |          | Save A                         |
|   | Name                                                       | Protocol | Add Channel to Trading Partner |
|   |                                                            |          |                                |

Change channel name to MyCompany\_JMSIn\_Channel and choose "Generic JMS-1.0" protocol. Click "Save".

| Profile Users Documents Channels                      |                             |  |  |  |  |  |
|-------------------------------------------------------|-----------------------------|--|--|--|--|--|
| MyCompany Channels define how a message is delivered. |                             |  |  |  |  |  |
| Name<br>MyCompany_JMSIn_Channel                       | Protocol<br>Generic JMS-1.0 |  |  |  |  |  |

Change "Transport Protocol Configuration" to set:

- 1. "Destination name" : "jms/qHL7fromHosA" this is the JNDI name of the queue we created earlier
- 2. Set Username and Password as appropriate to your environment they will be the same credentials as the ones you use to log into the WebLogic Admin Console.

Click "Save".

```
Channel Details
```

| Transport Protocol JMS       Transport Protocol Parameters       Channel Attributes |                                 |                  |          |            |  |  |
|-------------------------------------------------------------------------------------|---------------------------------|------------------|----------|------------|--|--|
| Destination name                                                                    | jms/qHL7fromHosA                | Subscriber id    |          | Sequencing |  |  |
| Connection<br>factory                                                               | jms/b2b/B2BQueueConnectionFacto | User name        | weblogic |            |  |  |
| Destination                                                                         |                                 | Password         | •••••    |            |  |  |
| Provider                                                                            |                                 | ConfirmPassword  | •••••    |            |  |  |
| Is topic                                                                            |                                 | Polling interval | 5        |            |  |  |
| Message type                                                                        | Bytes 💌                         | Use JMS id       |          |            |  |  |
| Is Map Payload<br>Alone                                                             |                                 |                  |          |            |  |  |

Click "Channel Attributes" tab. Ensure "Internal" checkbox is checked and click "Save".

This completes configuration of the "Self" trading partner for this article.

# Configure first Inbound Partner - HosAIn

Click on the "Add New Trading Partner" button.

| ORACLE B2B         |                               |                                    |                           |                 |  |
|--------------------|-------------------------------|------------------------------------|---------------------------|-----------------|--|
|                    |                               |                                    |                           |                 |  |
| Partner            | 🛧 🖊 🗶 🖧 🐼 🗾                   | Profile Users                      | Documents                 | Channels        |  |
| Search Name Search | hS<br>Add New Trading Partner | A MyCompany<br>Channels define how | <b>y</b><br>w a message i | s delivered.    |  |
|                    |                               | lacktriantion:                     | -                         |                 |  |
|                    |                               | MyCompany_JM<br>Channel            | ISIn_Channel              | has been saved. |  |

Name the trading partner HosAIn and click OK.

Click on the "Add Document Definition" button, select CMM\_v1.0 document definition and click OK.

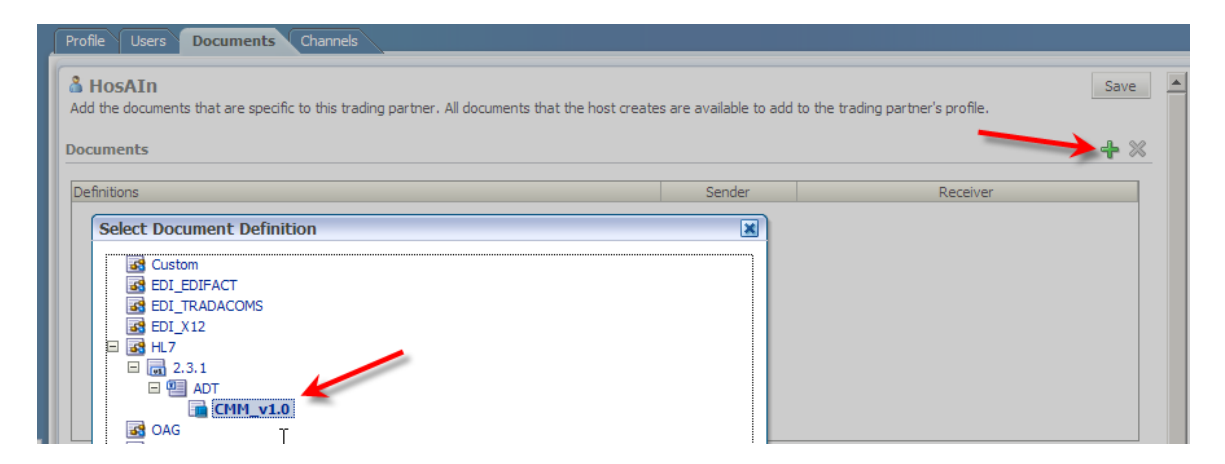

Uncheck the "Receiver" checkbox and click "Save". This partner is the sender of these kinds of documents.

Click the "Channels" Tab. Click the "Add Channel to Trading Partner" button. Choose "MLLP 1.0" Protocol and click "Save".

|   |                                                                    | Logged in as <b>webl</b> o |
|---|--------------------------------------------------------------------|----------------------------|
| 2 | Profile Users Documents Channels                                   |                            |
|   | & HosAIN<br>Channels define how a message is delivered.<br>Channel | Save                       |
|   | Name<br>HosAIn_Channel                                             | Protocol<br>MLIP-1.0       |

Configure "Channel Details".

Click "Transport Protocol Parameters" tab. Change "Connection Mode" to "Server". Enter "Host Name" as localhost. Enter suitable "Port", for example 22100. Check "Permanent Connection" check box. Click "Save".

| Channel Details          |                                                                 |  |  |  |  |  |
|--------------------------|-----------------------------------------------------------------|--|--|--|--|--|
| Transport Protocol TCP 💌 |                                                                 |  |  |  |  |  |
| Transport Protocol Para  | meters Channel Attributes Exchange Protocol Parameters Security |  |  |  |  |  |
| Connection Mode          | Server 💌 Timec                                                  |  |  |  |  |  |
| Host Name                | localhost                                                       |  |  |  |  |  |
| Port                     | 22100                                                           |  |  |  |  |  |
| Permanent Connection     |                                                                 |  |  |  |  |  |
| Sequencing               |                                                                 |  |  |  |  |  |
| Polling Interval         | 10                                                              |  |  |  |  |  |

Click the "Channel Attributes" tab. Ensure "Enable Channel" is selected and click "Save".

| Channel Details                                  |                              |                  |                   |
|--------------------------------------------------|------------------------------|------------------|-------------------|
| Transport Protocol TCP 💌                         |                              |                  |                   |
| Transport Protocol Parameters Channel Attributes | Exchange Protocol Parameters | Security         |                   |
| Ack Mode None 💌                                  |                              | (                | Enable Channel    |
| Retry Interval                                   |                              |                  | C Disable Channel |
| Retry Count                                      |                              |                  | Compressed        |
| Description                                      |                              | Transport Callou | it 🔽              |
| Description                                      |                              |                  |                   |

Click the "Exchange Protocol Parameters" tab. Choose "Default" for the "Immediate ACK". Check "Map ACK Control ID" and "Map Trigger Event" checkboxes. Check the "Identify TP by delivery channel;" checkbox. Click "Save".

| Channel Details                                                          |                                          |   |
|--------------------------------------------------------------------------|------------------------------------------|---|
| Transport Protocol TCP  Transport Protocol Parameters Channel Attributes | Exchange Protocol Parameters Security    |   |
| MLLP Generic                                                             |                                          |   |
| Immediate ACK Default 🔽                                                  | End Block Character 0x1C                 | v |
| Custom Immediate ACK                                                     | Browse Carriage Return<br>Character 0x0D | V |
| Map ACK Control ID 🔽<br>Map Trigger Event 🔽                              | Identify TP by delivery R<br>channel     |   |
| Discard HL7 ACK None 💌                                                   |                                          |   |
| Start Block Character 0x0B                                               | V                                        |   |

This completes configuration of the first inbound partner.

# **Configure first Inbound Trading Partnership Agreement**

Make sure the HosIn partner is selected in the "Partner" panel and click the "Create New Agreement" button.

| 🗆 Partner 🛛 🕂 🧪 🎇 🚳         | Profile Users Documents Channels            |
|-----------------------------|---------------------------------------------|
| Search Name Search Advanced | & HosAIn                                    |
| 🔏 MyCompany                 | Channels define how a message is delivered. |
| 🔏 HosAIn 🚤                  | Section:                                    |
|                             | HosAIn_Channel has been saved.              |
|                             | Channel                                     |
| 🗆 Agreement 🛛 🗣 💥           | Name                                        |
| Search Name Search Advanced | HosAIn_Channel                              |
| Create N                    |                                             |
|                             |                                             |

Name the agreement "HosAIn\_ADT\_Agr" and set "Agreement Id" to "HosAIn\_ADT". Click the "Select Document Definition" link and choose the one and only document definition. These are the kinds of documents that we will be expecting from this partner.

| Agreement                      |                                               |  |  |  |  |
|--------------------------------|-----------------------------------------------|--|--|--|--|
| å <b>a</b> ≵å New Agreemer     | t_0528_1408                                   |  |  |  |  |
|                                | Select                                        |  |  |  |  |
| Details                        | <b>\</b>                                      |  |  |  |  |
| * Agr                          | eement Id HosAIn_ADT                          |  |  |  |  |
|                                | *Name HosAIn_ADT_Agr                          |  |  |  |  |
|                                | Select Document Definition                    |  |  |  |  |
| à≓à Select Document Definition |                                               |  |  |  |  |
|                                | Partner Document Definition                   |  |  |  |  |
| Agreement Darameters           | MyCompany HosAIn HL7 - 2.3.1 - ADT - CMM_v1.0 |  |  |  |  |

Leave "Translate" agreement parameter checked.

11

Choose "MyCompany\_JMSIn\_Channel" channel from the Channel dropdown at the MyCompany side. Choose "HosAIn\_Channel" channel form the Channel dropdown at the HosAIn side. Click "Save" to save this agreement.

| Vali                                                   | idate         |            | FA Handled by B2B None 💌                             |  |
|--------------------------------------------------------|---------------|------------|------------------------------------------------------|--|
| Tran                                                   | slate         |            | Document Retry Interval                              |  |
| Functiona                                              |               |            | Document Retry Count                                 |  |
| -                                                      |               |            |                                                      |  |
| MyCompany Channel MyCompany_                           | JMSIn_Channel |            | HosAIn     Channel HosAIn Channel                    |  |
| MyCompany Channel MyCompany_ Identifiers               |               | <b>+</b> × | HosAIn Channel HosAIn Channel Identifiers            |  |
| MyCompany<br>Channel MyCompany_<br>Identifiers<br>Type | JMSIn_Channel | <b>4</b> X | HosAIn Channel HosAIn Channel Identifiers Type Value |  |

Click "Deploy" to deploy this agreement".

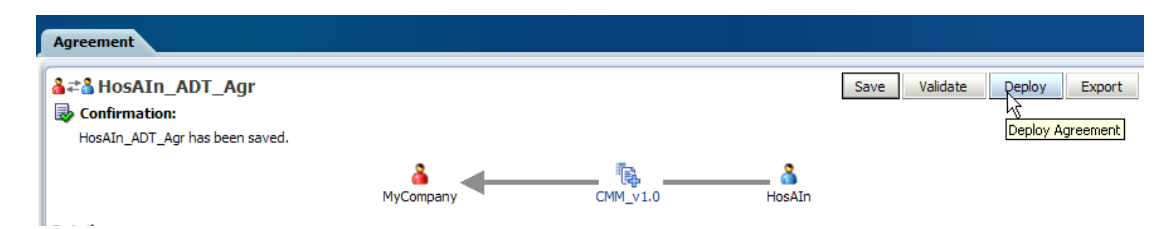

The partners and the agreement are now configured and the channel is ready to receive messages.

### Send Test Messages from HosA

Use QBrowser to inspect qHL7fromHosA and see that there are no messages there.

| 🛞 QBrowser ¥2.5.1.6 For WebLogic - t                                                                                                    | 3://localhost:7001 user=weblogic                                    |              |
|----------------------------------------------------------------------------------------------------|---------------------------------------------------------------------|--------------|
| File New Message Edit Local Store                                                                                                    | Display Subscribe Dest command(U) Look and Feel(J) ClientVersion(B) |              |
|                                                                                                    | 5 0 0 5 5 5 7 4 5 5 5 5 5 5 5 5 5 5 5 5 5 5 5                       |              |
| Message Queue Manage                                                                                                    | ment Tool Dest Name: qHL7fromH                                      | losA : Queue |
| 🔇 (t3://localhost:7001)                                                                                                    | 💊 qHL7fromHosA : Queue 🗙                                            |              |
| Uueue  Uueue  Uueueu  Uueueu  Uueueu  Uueueu  Uueueu  Uueueu  Uueueu  Uueueu  Uueueu  Uueueu  Uueueu  Uueueu  Uueueu  Uueuu  Uueuu  Uueuu  Uueuu  Uueuu  Uueuu  Uueuu  Uueuu  Uueuu  Uueuu  Uueuu  Uueuu  Uueuu  Uueuu  Uuuuuu  Uuuuuu  Uuuuuuuuu | # MessageID                                                         | Timesta      |

Open a command window in the location where CMDHL7Sender\_v0.7.jar is located and issue the following command, assuming Java 5 or Java 6 are in the path and that sample message file, ADT\_A01\_output\_1.hl7, is located in C:\hl7\adt\data\sources. Adjust locations and names as needed. The command is a single line.

```
java -jar CMDHL7Sender_v0.7.jar -a FacA -b HosA -c ID -f
c:\hl7\adt\data\sources\ADT_A01_output_1.hl7 -h localhost -p 22100 -n 1
```

#### Inspect the output - mine looks like:

```
28/05/2011 2:20:27 PM au.id.czapski.hl7.CMDHL7Sender main
INFO: Host: localhost
28/05/2011 2:20:27 PM au.id.czapski.hl7.CMDHL7Sender main
INFO: Port: 22100
```

28/05/2011 2:20:27 PM au.id.czapski.hl7.CMDHL7Sender main INFO: File Path: c:\hl7\adt\data\sources\ADT\_A01\_output\_1.hl7 28/05/2011 2:20:27 PM au.id.czapski.hl7.CMDHL7Sender main INFO: Delimiter Set: 28/05/2011 2:20:27 PM au.id.czapski.hl7.CMDHL7Sender main INFO: Number of messages to send : 1 28/05/2011 2:20:27 PM ca.uhn.log.HapiLogImpl info INFO: Instantiating msg of class ca.uhn.hl7v2.model.v231.message.ADT A01 28/05/2011 2:20:27 PM au.id.czapski.hl7.CMDHL7Sender main INFO: Read Message: MSH|^~\&|SystemA|HosA|PI|MDM|2008090801529||ADT^A01|000000 CTLID 2008090801529|P|2.3.1 | | | AL | NE EVN|A01|2008090801529|||JavaCAPS6^^^^^USERS PID|1||A000010^^^HosA^MR^HosA||Kessel^Abigail||19460101123045|M|||7 South 3rd Circle^^Downham Market^England - Norfolk^3 0828^UK||||||A2008090801529 PV1|1|I|||FUL^Fulde^Gordian^^^^^MAIN||EMR|||||||V2008090801529^^^VISIT|||| 28/05/2011 2:20:27 PM au.id.czapski.hl7.CMDHL7Sender main INFO: Sending Message: MSH|^~\&|FacA|HosA|PI|MDM|2008090801529||ADT^A01|ID 0000000|P|2.3.1|||AL|NE EVN|A01|2008090801529|||JavaCAPS6^^^^^USERS PID|1||A000010^^^HosA^MR^HosA||Kessel^Abigail||19460101123045|M|||7 South 3rd Circle^^Downham Market^England - Norfolk^3 0828^UK||||||A2008090801529 PV1|1|I||I||FUL^Fulde^Gordian^^^^^^MAIN||EMR||||||V2008090801529^^^VISIT|||| 28/05/2011 2:20:27 PM ca.uhn.log.HapiLogImpl info PID|1||A000010^^^HosA^MR^HosA||Kessel^Abigail||19460101123045|M|||7 South 3rd Circle^^Downham Market^England - Norfolk^3 PV1|1|I||FUL^Fulde^Gordian^^^^^MAIN||EMR||||||V2008090801529^^^VISIT|||| 28/05/2011 2:20:27 PM ca.uhn.log.HapiLogImpl info PID|1||A000010^^^HosA^MR^HosA||Kessel^Abigail||19460101123045|M|||7 South 3rd Circle^^Downham Market^England - Norfolk^3 PV1|1|I|||FUL^Fulde^Gordian^^^^^^MAIN||EMR||||||V2008090801529^^^VISIT|||| 28/05/2011 2:20:27 PM ca.uhn.log.HapiLogImpl info MSA|AA|ID 0000000|MSG Received Successfully|I|MDM|FacA|HosA|20110528142027||ACK^A01|ID 0000000|P|2.3.1| 28/05/2011 2:20:27 PM ca.uhn.log.HapiLogImpl info MSA|AA|ID 0000000|MSG Received Successfully|27||ACK^A01|ID 0000000|P|2.3.1| 28/05/2011 2:20:27 PM ca.uhn.log.HapiLogImpl info INFO: Instantiating msg of class ca.uhn.hl7v2.model.v231.message.ACK 28/05/2011 2:20:27 PM au.id.czapski.hl7.CMDHL7Sender main INFO: Received response: MSH|^~\&|PI|MDM|FacA|HosA|20110528142027||ACK^A01|ID 0000000|P|2.3.1 MSA|AA|ID 0000000|MSG Received Successfully

28/05/2011 2:20:27 PM ca.uhn.log.HapiLogImpl info INFO: SocketException on read() attempt. Socket appears to have been closed: socket closed 28/05/2011 2:20:27 PM ca.uhn.log.HapiLogImpl info INFO: Closing connection (no more messages available).

Using QBrowser inspect the queue qHL7fromHosA.

Note JMS message in the queue. Double-click the message to open its properties window.

| 🚱 QBrowser V2.5.1.6 For WebLogic - t3: | ://localhost:7001 | l user=weblogic                        |               |                      |                  |                  |                              |
|----------------------------------------|-------------------|----------------------------------------|---------------|----------------------|------------------|------------------|------------------------------|
| File New Message Edit Local Store      | Display Subscribe | e Dest command(U) Look and Feel(J)     | ClientVersion | n(B)                 |                  |                  |                              |
|                                        |                   |                                        |               |                      |                  |                  |                              |
|                                        | 🔊 🧭 🧐 🗉           |                                        | ₩ Y 4         | lt                   |                  |                  |                              |
|                                        | weight Travel     | Dect N                                 | lame: dHL7f   | romHocil : Queue     |                  |                  | Browse                       |
| Message queue Managen                  | nent tool         | Desch                                  |               | Tominosi , Qacac     |                  |                  |                              |
| (13://localhost:7001)                  | 💊 qHL7fromHosA    | : Queue 🗙 🗞 B2BEventQueue : Queue      | × 🗞 q+        | L7fromHosB : Queue × |                  |                  |                              |
| 🛱 🗁 Queue                              | #                 | MessageID                              |               | Timestamp            | [ T)             | vne Size         | Mode                         |
|                                        | ID:<94037         | 7.1306556767387.0>                     |               | 2011/05/28 14:26:07  | EST Bytesh       | Message 10 KB    | Persistent                   |
| B2B_IN_QUEUE                           |                   |                                        | _             |                      |                  |                  |                              |
| B2B_OUT_QUEUE                          |                   | Ressage Details                        |               |                      |                  |                  |                              |
| EDNQueue                               |                   | JMS header                             |               |                      |                  |                  |                              |
| NotificationSenderQueue                |                   | JMS Header                             |               |                      | Header Value     |                  |                              |
|                                        |                   | JMSMessageID                           | ID:<94037     | .1306556767387.0>    |                  |                  |                              |
|                                        | C C               | JMSDestination                         | qHL7fromH     | osA : Queue          |                  |                  |                              |
|                                        |                   | JMSReplyTo                             |               |                      |                  |                  |                              |
|                                        |                   | JMSCorrelation1D                       | 0             |                      |                  |                  |                              |
| OraSDPM/Queues/OraSDPMW                |                   | JMSDeliverMode                         | 4             |                      |                  |                  |                              |
|                                        |                   | IMSEvoration                           | 9             |                      |                  |                  |                              |
|                                        |                   | IMSType                                | 0             |                      |                  |                  |                              |
|                                        |                   | IMSRedelivered                         | false         |                      |                  |                  |                              |
|                                        |                   | 1MSTimestamp                           | 130655676     | 7387                 |                  |                  |                              |
|                                        |                   | Message Properties                     |               |                      |                  |                  |                              |
| i WseeCallbackQueue                    | (                 | Property KEV                           |               | Broperty Type        | 1                | Property Value   |                              |
|                                        |                   |                                        | 51            | ripa                 | ADT              | Property value   |                              |
|                                        |                   |                                        | 50            | ring                 | 2.2.1            |                  |                              |
| gHL7fromHosB                           |                   | DOCUMENT DEFINITION NAME               | 5             | ring                 | CMM v1.0         |                  |                              |
| E                                      |                   | DOCUMENT PROTOCOL NAME                 | St            | ring                 | HI7              |                  |                              |
| B2BBroadcastTopic                      |                   | FROM_PARTY                             | St            | ring                 | HosAIn           |                  |                              |
| MeasurementTopic                       |                   | JMSXDeliveryCount                      | In            | t                    | 0                |                  |                              |
| Patient i opic                         |                   | MSG_ID                                 | St            | ring                 | C0A83C0913034D   | A12C700000121950 | )C0-1                        |
| PeopleQuery Lopic                      |                   | MSG_RECEIVED_TIME                      | St            | ring                 | Sat May 28 14:26 | :01 EST 2011     | -                            |
|                                        |                   | Develop 101 - other                    |               | D-mail               | - 1              |                  |                              |
|                                        |                   | Display type: Hex Download file path : |               | Downio               | ac               |                  |                              |
| w the trank                            |                   | Mercane Body: (ByterMercane)           |               |                      |                  |                  |                              |
|                                        | (                 | message body: (bytesmessage)           |               |                      |                  | Disclosula en    | and an article of the second |
|                                        |                   |                                        |               |                      |                  | Display in an    | iou ier window               |
|                                        |                   | 3c3f 786d 6c20 7665 7273 696f          | 6e3d 223      | 31                   |                  |                  | <b>A</b>                     |
| HL/rromHosA / 1 message(s) found       |                   | 2e30 2220 656e 636f 6469 6e67          | 3d22 555      | 54                   |                  |                  |                              |

Note JMSDestintion name - qHL7fromHosA.

Note B2B properties, conveyed as JMS User-defined properties. These can be used in a downstream component to process the message based on the type, revision, source, etc..

Note that we chose ByteMessage as message type. This makes the body of the message unreadable in the QBrowser.

Let's modify the internal channel configuration of the MyCmpany partner to use a TextMessage type instead and save.

| Profile Users Documents Channels                        |                  |            |        |
|---------------------------------------------------------|------------------|------------|--------|
| A MyCompany Channels define how a message is delivered. |                  |            |        |
| Channel                                                 |                  |            |        |
| Name                                                    |                  | Protocol   |        |
| MyCompany_JMSIn_Channel                                 |                  | Generic JM | IS-1.0 |
|                                                         |                  |            |        |
|                                                         |                  |            |        |
|                                                         |                  |            |        |
|                                                         |                  |            |        |
|                                                         |                  |            |        |
|                                                         |                  |            |        |
|                                                         |                  |            |        |
| Channel Details                                         |                  |            |        |
| Transport Protocol JMS 💌                                |                  |            |        |
| Transport Protocol Parameters Channel Attributes        |                  |            |        |
| Destination name jms/qHL7fromHosA                       | Subscriber id    |            |        |
| Connection factory jms/b2b/B2BQueueConnectionFacto      | User name        | weblogic   |        |
| Destination Provider                                    | Password         | •••••      |        |
| Is topic JMS Message type                               | ConfirmPassword  | •••••      |        |
| Message type Text -                                     | Polling interval |            | 5      |

Let's save and deploy the HosAIn\_ADT\_Agr partnership agreement, submit a new message and see the message body in the QBrowser.

| 🛞 QBrows   | er ¥2.5.1.6 For WebLo                                                                                                    | gic - t3://loca | lhost:7001 user=v                                                                              | reblogic                                                                   |                                                     |     |                         |              |       |  |
|------------|----------------------------------------------------------------------------------------------------|-----------------|------------------------------------------------------------------------------------------------|----------------------------------------------------------------------------|-----------------------------------------------------|-----|-------------------------|--------------|-------|--|
| File Nev   | Ressage Details                                                                                                    |                 |                                                                                                |                                                                            | .   <b> </b>   ×                                    | (B) |                         |              |       |  |
| 0.0        | JMS header                                                                                                    |                 |                                                                                                |                                                                            |                                                     | Ē   |                         |              |       |  |
|            | JMS Header                                                                                                    |                 | F                                                                                              | leader Value                                                               |                                                     | 1   |                         |              |       |  |
|            | JMSMessageID                                                                                                    | ID:<94037.1     | 306557520777.0>                                                                                |                                                                            | F                                                   |     |                         |              |       |  |
|            | JMSDestination                                                                                                    | qHL7fromHos     | HL7fromHosA : Queue                                                                            |                                                                            |                                                     |     | romHosA : Queue         |              |       |  |
|            | JMSReplyTo                                                                                                    |                 |                                                                                                |                                                                            |                                                     |     |                         |              |       |  |
| 🔇 (t3://lo | JMSCorrelationID                                                                                                    | -               |                                                                                                |                                                                            |                                                     |     | romHosB:Queue ×         |              |       |  |
| 🛛 🔁 🖓 Qu   | JMSDeliverMode                                                                                                    | 2               |                                                                                                |                                                                            |                                                     |     | Timestamp               | Туре         | Size  |  |
|            | MSExpiration                                                                                                    | 7               |                                                                                                |                                                                            |                                                     |     | 2011/05/28 14:26:07 EST | BytesMessage | 10 KB |  |
|            | IMSType                                                                                                    | 0               |                                                                                                |                                                                            |                                                     |     | 2011/05/28 14:38:40 EST | TextMessage  | 10 KB |  |
|            | JMSRedelivered                                                                                                    | false           |                                                                                                |                                                                            |                                                     |     |                         |              |       |  |
|            | JMSTimestamp                                                                                                    | 13065575207     | 77                                                                                             |                                                                            |                                                     |     |                         |              |       |  |
|            | Message Properties                                                                                                    |                 |                                                                                                |                                                                            |                                                     | 1   |                         |              |       |  |
| 🦓          | Property                                                                                                    | KEY             | Property Type                                                                                  | Property Value                                                             |                                                     | 1   |                         |              |       |  |
|            | DOCTYPE_NAME                                                                                                    |                 | String                                                                                         | ADT                                                                        | -                                                   |     |                         |              |       |  |
|            | DOCTYPE_REVISION                                                                                                    |                 | String                                                                                         | 2.3.1                                                                      |                                                     |     |                         |              |       |  |
|            | DOCUMENT_DEFINITIO                                                                                                    | N_NAME          | String                                                                                         | CMM_v1.0                                                                   |                                                     |     |                         |              |       |  |
| ``         | DOCUMENT_PROTOCOL                                                                                                    | L_NAME          | String                                                                                         | HL7                                                                        |                                                     |     |                         |              |       |  |
| - N        | FROM_PARTY                                                                                                    |                 | String                                                                                         | HosAIn                                                                     |                                                     |     |                         |              |       |  |
|            | JMSXDeliveryCount                                                                                                    |                 | Int                                                                                            | 0                                                                          |                                                     |     |                         |              |       |  |
|            | MSG_ID                                                                                                    |                 | String                                                                                         | C0A83C0913034E59B7A000001219                                               | 50D0                                                |     |                         |              |       |  |
|            | MSG_RECEIVED_TIME                                                                                                    |                 | String                                                                                         | Sat May 28 14:38:40 EST 2011                                               | •                                                   |     |                         |              |       |  |
|            | Message Body: (TextMe                                                                                                    | essage)         |                                                                                                |                                                                            |                                                     |     |                         |              |       |  |
|            |                                                                                                    |                 |                                                                                                | Display in another wi                                                      | ndow                                                |     |                         |              |       |  |
|            | xml version="1</td <td>.0" encodin</td> <td>g="UTF-8" ?&gt;<ad]< td=""><td>A01</td><td></td><td></td><td></td><td></td><td></td></ad]<></td> | .0" encodin     | g="UTF-8" ?> <ad]< td=""><td>A01</td><td></td><td></td><td></td><td></td><td></td></ad]<>      | A01                                                                        |                                                     |     |                         |              |       |  |
|            | xmlns="NS 6F7C6C                                                                                                    | 7662944409A     | -<br>145CB9F392B039I                                                                           |                                                                            |                                                     |     |                         |              |       |  |
| 📄 🔁 Tot    | xmlns:xsi="http:                                                                                                    | //www.w3.or     | g/2001/XMLSchem                                                                                | a-instance"                                                                |                                                     |     |                         |              |       |  |
|            | XDataVersion="2.                                                                                                    | 0" Standard     | ="HL7" Version=                                                                                | "2.3.1"                                                                    |                                                     |     |                         |              |       |  |
|            | CreatedDate="201                                                                                                    | 1-05-28T14:     | 38:40" CreatedE                                                                                | y="XEngine_2600"                                                           |                                                     |     |                         |              |       |  |
|            | GUID="{CBE14761-                                                                                                    | 01DD-4F12-B     | 2C2-7601FE70277                                                                                | 3}"> <internal-properties></internal-properties>                           | <d< td=""><td></td><td></td><td></td><td></td></d<> |     |                         |              |       |  |
|            | ata-Structure Na                                                                                                    | me="Message     | "> <lookup< td=""><td></td><td></td><td></td><td></td><td></td><td></td></lookup<>             |                                                                            |                                                     |     |                         |              |       |  |
|            | Name="InternatCo                                                                                                    | deAlternate     | ID"> <i< td=""><td>ookup</td><td></td><td></td><td></td><td></td><td></td></i<>                | ookup                                                                      |                                                     |     |                         |              |       |  |
|            | Name="InternatCo                                                                                                    | deAlternate     | System"> <td>ip&gt;<lookup< td=""><td></td><td></td><td></td><td></td><td></td></lookup<></td> | ip> <lookup< td=""><td></td><td></td><td></td><td></td><td></td></lookup<> |                                                     |     |                         |              |       |  |
| i î        | Name="InternatCo                                                                                                    | deAlternate     | Text"> <td><lookup< td=""><td></td><td></td><td></td><td></td><td></td></lookup<></td>         | <lookup< td=""><td></td><td></td><td></td><td></td><td></td></lookup<>     |                                                     |     |                         |              |       |  |

This time we clearly see XML instance document. As configured, the trading partnership agreement "Translate" property causes the message to be translated to XML.

| Agreement            |                |           |             |                |
|----------------------|----------------|-----------|-------------|----------------|
| a≓& HosAIn_ADT_Agr   |                |           |             |                |
|                      |                | MyCompany | CMM_v1.0    |                |
| Details              |                |           |             |                |
| * Agreement Id       | HosAIn_ADT     |           |             | Start Date     |
| Name                 | HosAIn_ADT_Agr |           |             | End Date       |
| Description          |                |           |             | Callout        |
|                      |                |           |             |                |
|                      |                |           |             |                |
| Agreement Parameters |                |           |             |                |
| Validate             |                |           | FA Hand     | dled by B2B No |
| Translate            |                |           | Document Re | try Interval   |
| Functional Ack       |                |           | Document R  | letry Count    |

Let's uncheck the "Translate" checkbox, save and deploy the agreement.

Let's send another message and inspect the message body using the QBrowser.

| 🔍 Message Details    | 5                                    |                 |                                  | × |            |         |   |
|----------------------|--------------------------------------|-----------------|----------------------------------|---|------------|---------|---|
| JMS header           |                                      |                 |                                  |   |            |         |   |
| JMS Header           |                                      | F               |                                  |   |            |         |   |
| JMSMessageID         | ID:<94037.13                         |                 |                                  |   |            |         |   |
| JMSDestination       | estination qHL7fromHosA : Queue      |                 |                                  |   |            |         | B |
| JMSReplyTo           |                                      |                 |                                  |   |            |         |   |
| JMSCorrelationID     |                                      |                 |                                  |   |            |         |   |
| JMSDeliverMode       | 2                                    | 2               |                                  |   |            |         | _ |
| JMSPriority          | 4                                    | 4               |                                  |   |            | Size    | _ |
| JMSExpiration        | 0                                    |                 |                                  |   | tesMessage | 10 KB   |   |
| JMSType              |                                      |                 |                                  |   | xtMessage  | 10 KB   |   |
| JMSRedelivered       | false                                |                 |                                  |   | xtMessage  | 393 byt | e |
| JMSTimestamp         | 13065577155                          | 27              |                                  |   |            |         |   |
| Message Properties   |                                      |                 |                                  |   |            |         |   |
| Property             | y KEY                                | Property Type   | Property Value                   |   |            |         |   |
| DOCTYPE_NAME         |                                      | String          | ADT                              |   |            |         |   |
| DOCTYPE_REVISION     |                                      | String          | 2.3.1                            |   |            |         |   |
| DOCUMENT_DEFINITI    | ON_NAME                              | String          | CMM_v1.0                         |   |            |         |   |
| DOCUMENT_PROTOCO     | OL_NAME                              | String          | HL7                              |   |            |         |   |
| FROM_PARTY           |                                      | String          | HosAIn                           |   |            |         |   |
| JMSXDeliveryCount    |                                      | Int             | 0                                |   |            |         |   |
| MSG_ID               |                                      | String          | C0A83C0913034E8943800000121950DF | - |            |         |   |
| MSG_RECEIVED_TIME    |                                      | String          | Sat May 28 14:41:54 EST 2011     | - |            |         |   |
| Message Body: (TextM | Aessage)                             |                 |                                  |   |            |         |   |
|                      |                                      |                 | Display in another window        |   |            |         |   |
|                      |                                      |                 |                                  |   |            |         |   |
| MSH ^~\& FaCA H      | 103A PI MDM 20                       | 108030801223114 | DT^AUI ID_0000000 P 2.3.1        |   |            |         |   |
| AL INEEVN AUI 2      | 008090801529                         | JavaCAPS6^^^    | ·····USERS                       |   |            |         |   |
| PID 1  A000010^      | ^^HosA^MR^Hos                        | sA  Kessel^Abio | fail  19460101123045 M   7       |   |            |         |   |
| South 3rd Circl      | .e^^Downham Ma                       | arket^England – | -                                |   |            |         |   |
| Norfolk^30828^U      | TK       A200                        | 08090801529     |                                  |   |            |         |   |
| PV1 1 I  I  FU       | JL^Fulde^Gord:                       | ian^^^^M        | AIN   EMR         V200809080     |   |            |         |   |
| 1529^^^^VISIT        | 111111111111111111111111111111111111 | 2008            | 3090801529                       |   |            |         |   |
|                      |                                      |                 |                                  |   |            |         |   |

The HL7 v2 delimited message has been received and deposited in the JMS queue of or choosing.

Now change the internal channel at the MyCompany back to Bytes, save, save and deploy the trading partnership agreement and submit another message.

| Messag | je Body | : (Bytes | Messag | je)  |      |      |      |                           |
|--------|---------|----------|--------|------|------|------|------|---------------------------|
|        |         |          |        |      |      |      |      | Display in another window |
| 7574   | 6820    | 3372     | 6420   | 4360 | 7263 | 6665 | 5050 |                           |
| 446f   | 776e    | 6861     | 6d20   | 4d61 | 726b | 6574 | 5e45 |                           |
| 6e67   | 6c61    | 6e64     | 202d   | 204e | 6£72 | 666f | 6c6b |                           |
| 5e33   | 3038    | 3238     | 5e55   | 4b7c | 7c7c | 7c7c | 7c7c |                           |
| 7c41   | 3230    | 3038     | 3039   | 3038 | 3031 | 3532 | 390d |                           |
| \$056  | 3D/c    | 317c     | 497c   | 7c49 | 7c7c | 7c46 | 554c |                           |
| 5e46   | 756c    | 6465     | 5e47   | 6£72 | 6469 | 616e | 5e5e |                           |
| 5e5e   | 5e5e    | 5e5e     | 5e5e   | 4d41 | 494e | 7c7c | 7c45 |                           |
| 4d52   | 7c7c    | 7c7c     | 7c7c   | 7c7c | 7c56 | 3230 | 3038 |                           |
| 3039   | 3038    | 3031     | 3532   | 395e | 5e5e | 5e56 | 4953 |                           |
| 4954   | 7c7c    | 7c7c     | 7c7c   | 7c7c | 7c7c | 7c7c | 7c7c |                           |
| 7c7c   | 7c7c    | 7c7c     | 7c7c   | 7c7c | 7c32 | 3030 | 3830 |                           |
| 3930   | 3830    | 3135     | 3239   | 0400 |      |      |      | <b>•</b>                  |

Note that Carriage Returns, critical to HL7, are preserved (0d just before the PV1 segment and at the end of the message). Others are preserved as well. The message was received intact, with no translation to XML.

### Configure and exercise HosB Inbound

To receive messages from HosA into a separate queue we need a separate internal channel for the MyCompany partner.

Click the Channels Tab, then click the "Add Channel" button. Change channel name to MyCompany\_HosB\_JMSIn\_Channel and choose "Generic JMS-1.0" protocol. Click "Save".

| MyCompany                                    |                 | Save     |
|----------------------------------------------|-----------------|----------|
| Channels define now a message is delivered.  |                 |          |
| MyCompany_HosB_JMSIn_Channel has been saved. |                 |          |
| Channel                                      |                 | A        |
|                                              | Protocol        |          |
| Name                                         |                 |          |
| Name<br>MyCompany_HosB_JMSIn_Channel         | Generic JMS-1.0 | <u>•</u> |

Change "Transport Protocol Configuration" to set:

- 1. "Destination name" : "jms/qHL7fromHosB" this is the JNDI name of the queue we created earlier
- 2. Set Username and Password as appropriate to your environment they will be the same credentials as the ones you use to log into the WebLogic Admin Console.

#### Click "Save".

| Channel Details         |                                 |                  |          |
|-------------------------|---------------------------------|------------------|----------|
| Transport Protocol      | JMS 🔽                           | s                |          |
| Destination name        | jms/qHL7fromHosB                | Subscriber id    |          |
| Connection factory      | jms/b2b/B2BQueueConnectionFacto | User name        | weblogic |
| Destination             |                                 | Password         | •••••    |
| Is topic                | JMS Message type                | ConfirmPassword  |          |
| Message type            | Text •                          | Polling interval | 5        |
| Is Map Payload<br>Alone |                                 | Use JMS id       |          |

Click "Channel Attributes" tab. Ensure "Internal" checkbox is checked and click "Save".

Now repeat the configuration and testing process discussed in sections "Configure first Inbound Partner - HosAIn", "Configure first Inbound Trading Partnership Agreement HosAIn\_ADT", and "Send a Test Message from HosA", but use HosB instead of HosA and port 22200 instead of 22100 wherever they occur in the instructions and literals.

| Agreement                    |                |   |        |                      |                     |
|------------------------------|----------------|---|--------|----------------------|---------------------|
| & <b>a</b> aa HosBIn_ADT_Agr |                |   |        |                      | Save                |
|                              | å .            |   | R,     |                      | <u>^</u>            |
|                              | MyCompany      |   | CMM_v1 | .0 Ho                | osBIn               |
| Details                      |                |   |        |                      |                     |
| * Agreement Id               | HosBIn_ADT     |   |        | Start Dat            | e                   |
| Name                         | HosBIn_ADT_Agr |   |        | End Dat              | e                   |
| Description                  |                |   |        | Callou               | t 🔽 Callout Details |
|                              |                |   |        |                      |                     |
|                              |                |   |        |                      |                     |
|                              |                |   |        |                      |                     |
| Agreement Parameters         |                |   |        |                      |                     |
| Validate                     |                |   |        | EA Handled by B2     |                     |
| Translate                    |                |   | _      | FA Handled by 62     | None -              |
| Functional Ack               |                |   | Do     | cument Retry Interva |                     |
|                              |                |   | [      | Document Retry Coun  | t                   |
|                              |                |   |        |                      |                     |
|                              |                |   |        |                      |                     |
| & MuCompany                  |                |   |        |                      |                     |
|                              |                |   |        |                      |                     |
| Channel MyCompany_HosB_JN    | ISIn_Channel 🔻 |   | 0      | Channel HosBIn_Cha   | annel 💌             |
|                              |                |   |        | ,                    |                     |
| Identifiers                  | × +            | - | 1      | Identifiers          |                     |
| Type                         | Value          |   |        | Type                 | Value               |
|                              | mycompany      |   |        | Name                 | HOSDIN              |

| 😵 QBrowser V2.5.1.6 For WebLogic - t3://localhost:7001 user=weblogic |           |                         |                                         |                 |              |                          |     |  |
|----------------------------------------------------------------------|-----------|-------------------------|-----------------------------------------|-----------------|--------------|--------------------------|-----|--|
| File New Message Edit Local Store                                    | Display   | Ressage Details         |                                         |                 |              | _ [                      | J × |  |
|                                                                      |           | JMS header              |                                         |                 |              |                          |     |  |
|                                                                      | > 🔟 🔘     | JMS Header              |                                         | н               | leader Value |                          |     |  |
|                                                                      |           | JMSMessageID            | JMSMessageID ID:<94037.1306558893996.0> |                 |              |                          |     |  |
| 🛛 🥢 Message Queue Manag                                              | ement To  | JMSDestination          | MSDestination qHL7fromHosB : Queue      |                 |              |                          |     |  |
|                                                                      |           | JMSReplyTo              |                                         |                 |              |                          |     |  |
| (t3://localhost:7001)                                                | 🛛 💊 qHL7f | JMSCorrelationID        |                                         |                 |              |                          |     |  |
|                                                                      |           | JMSDeliverMode          | 2                                       |                 |              |                          |     |  |
| B2BEventQueue                                                        | #         | JMSPriority             | 4                                       |                 |              |                          |     |  |
| B2B_IN_QUEUE                                                         | ╞╾╌╴╩     | JMSExpiration           | 0                                       |                 |              |                          |     |  |
|                                                                      |           | JMSType                 |                                         |                 |              |                          |     |  |
|                                                                      |           | JMSRedelivered          | false                                   |                 |              |                          |     |  |
|                                                                      |           | JMSTimestamp            | 13065588939                             | 96              |              |                          |     |  |
|                                                                      |           | Message Properties      |                                         |                 |              |                          |     |  |
|                                                                      |           | Property KB             | EY                                      | Property Type   |              | Property Value           |     |  |
|                                                                      |           | DOCTYPE_NAME            |                                         | String          | ADT          |                          |     |  |
|                                                                      |           | DOCTYPE_REVISION        |                                         | String          | 2.3.1        |                          |     |  |
|                                                                      |           | DOCUMENT_DEFINITION     | _NAME                                   | String          | CMM_v1.0     |                          |     |  |
|                                                                      |           | DOCUMENT_PROTOCOL_      | NAME                                    | String          | HL7          |                          |     |  |
| TestFwkQueue                                                         |           | FROM_PARTY              |                                         | String          | HosBIn       |                          |     |  |
| WseeBufferedRequestErrorQu                                           |           | JMSXDeliveryCount       |                                         | Int             | 0            |                          |     |  |
| WseeBufferedRequestQueue                                             |           | MSG_ID                  |                                         | String          | C0A83C091    | 3034FA8F8D00000121950F   | ·D  |  |
| WseeBufferedResponseError                                            |           | MSG_RECEIVED_TIME       |                                         | String          | Sat May 28   | 15:01:32 EST 2011        | -   |  |
| WseeBufferedResponseQueue                                            |           | Message Body: (TextMess | sage)                                   |                 |              |                          |     |  |
| WseeCallbackQueue                                                    |           |                         |                                         |                 |              | Display in another windo | ωĺ  |  |
| WseeMessageQueue                                                     |           |                         |                                         |                 |              |                          |     |  |
| qHL/fromHosA                                                         |           | MSH ^~\& FacA Hos.      | A PI MDM 20                             | 008090801529  A | DT^A01 ID    | _0000000 P 2.3.1         |     |  |
|                                                                      |           | AL NEEVN A01 200        | 8090801529                              | JavaCAPS6^^^    | ·^^^USERS    | l                        |     |  |
|                                                                      |           | PID   1   A000010^^^    | HosA^MR^Ho:                             | sA  Kessel^Abig | fail  1946   | 0101123045 M   7         |     |  |
|                                                                      |           | South 3rd Circle^       | ^Downham Ma                             | arket^England - |              |                          |     |  |
|                                                                      |           | Norfolk^30828^UK        | <b> </b>   <b> A</b> 200                | 08090801529     |              |                          |     |  |
|                                                                      |           | PV1 1 I  I  FUL^        | Fulde^Gord:                             | ian^^^^MA       | IN     EMR   | \\200809080              |     |  |
|                                                                      |           | 1529^^^^VISIT           |                                         | 2008            | 090801529    | I                        |     |  |

# Summary

In this article we reproduced the pattern "HL7v2Adapter $\rightarrow$  JMS Queue", typical of eGate and Java CAPS solutions. The article walked through the process of implementing this pattern using Oracle SOA Suite 11g R1 PS3.

We demonstrated that Oracle SOA Suite B2B HL7 infrastructure can be configured to receive message streams over multiple inbound MLLP channels and deliver each stream to a distinct JMS destination, much as eGate and Java CAPS solutions used to do.